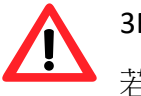

3F~9F 宿舍區並無提供校園 Wi-Fi 連線, 若要 Wi-Fi 上網,可至 1F 大廳處使用.

## 跟著 STEP 1~6 說明走...

1. 自備1條Cat5e規格的網路線約3米長。

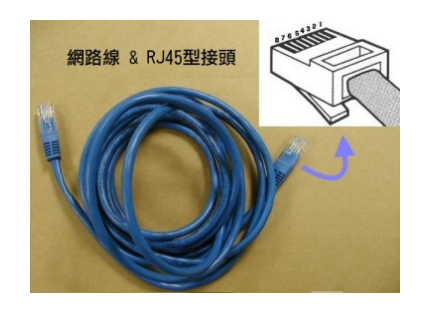

2. 將網路線一端接書桌邊或下方資訊盒。

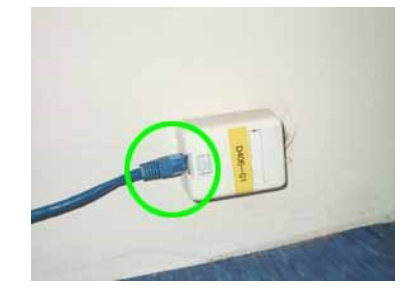

3. 另一端接至你心愛的電腦。

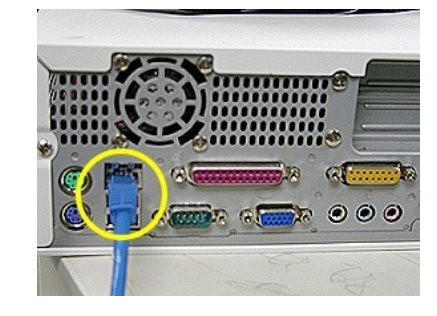

4. 調整區域網路連線 TCP/IP 設定為自動取得 IP。

[Windows 10] 右下方小電腦右鏈->網路和網際網路設定->網路和共用中心->乙太網路->內容。

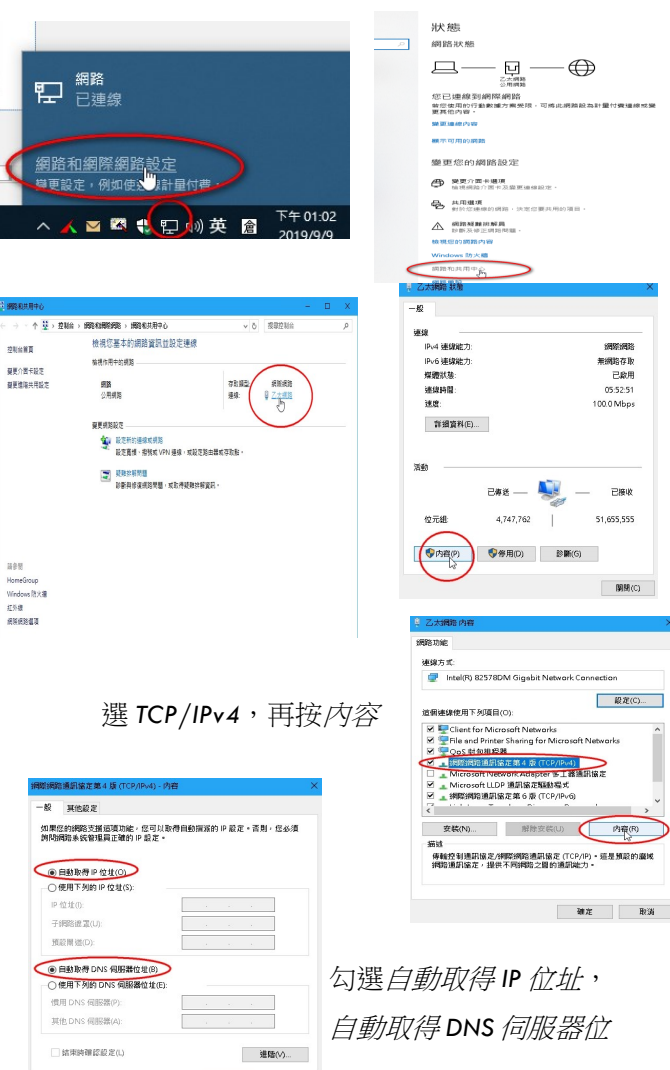

HE RM

[Windows 11] 右下方地球圖示右鍵->網路和網際網路 設定->->乙太網路。

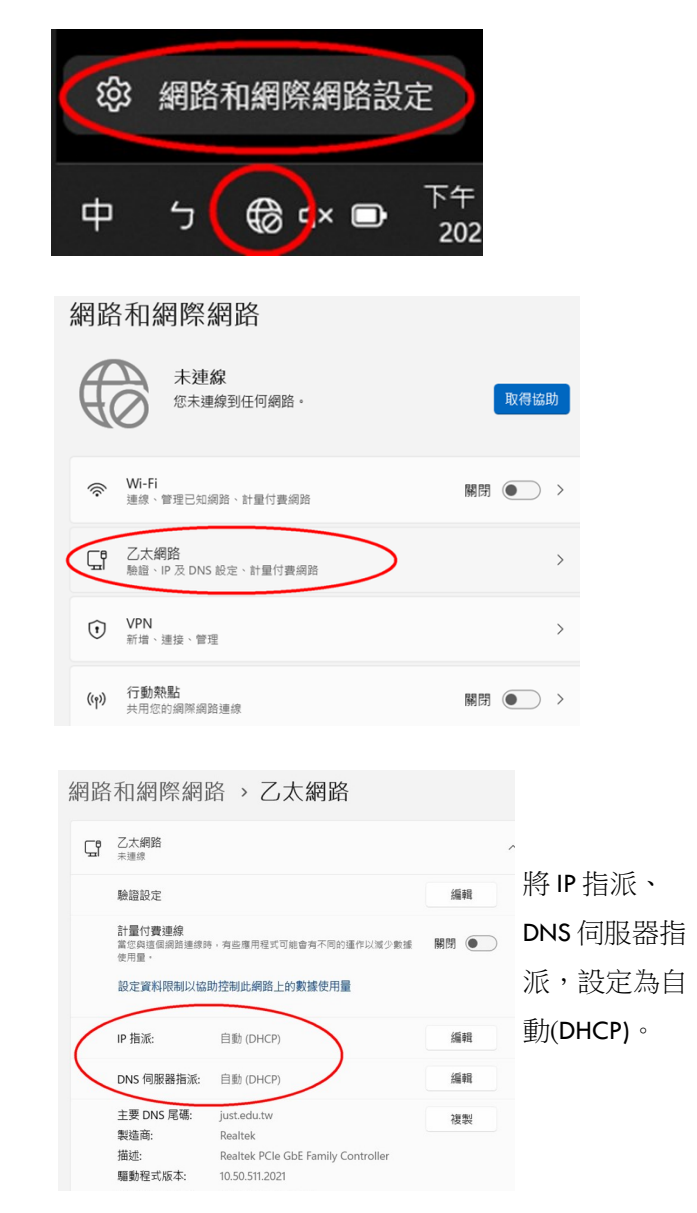

5. 進行認證前測試實體網路是否連通。 開啟瀏覽器,輸入網址:http:// dauth.just.edu.tw ,正常會出現 pass 訊息。

| 00  | <ul> <li>Imp //deadb.jestedu.te/</li> </ul>                                                                                                    | · ++  | × |
|-----|----------------------------------------------------------------------------------------------------|-------|---|
| 植実団 | 編輯 (1) 教授 (1) 和 (1) 和 (1) 和 (1) 和 (1) 和 (1)                                                                                                    |       |   |
| * * | 第最次科技大學書例記錄和 Testing Page 第 · ② · ● · ② · ● · ② · ● · ○ · ● · ○ · ● · ● | OIRO. | • |
|     | 景文科技大學- 宿網認證前測試頁 (dauth.just.edu.tw)                                                                                                    |       |   |
|     | Congratulations !! HTTP pass!!                                                                                                    |       |   |
|     | 若你看到這個畫面,恭喜你! 表示你的網路冒體連線正常!                                                                                                    |       |   |
|     | 認證登入前務必注意下列說明,以発登入異常:                                                                                                    |       |   |
|     | <ol> <li>暫時間間防毒軟體(如:AVAST,卡巴斯基等)。登入成功後,再將之皆動。</li> <li>科除激躁器上一些钢外自加的TOOL bar,如Extin(百度) tool bar, Ask tool</li> </ol>                                                                                                    |       |   |
|     | con Y NOT ON OF<br>不是何思路不要設定錯誤,亦不要勾選對"自動候測設定",或先不要設<br>任何代理器,等距認過後可設定。                                                                                                    |       |   |
|     | <ul> <li>ALTIDIARIZI, IRRUTIVIS, MACINAR, MACINER, .</li> </ul>                                                                                                    |       |   |
|     |                                                                                                    |       |   |
|     |                                                                                                    |       |   |
|     |                                                                                                    |       |   |

6. 進行上網認證,任意輸入網址:如 http:// www.edu.tw,出現認證書面,請輸入本校 CIP 帳密,認證 O.K 即可上網。

|   |                                                                                                    | ewall Authentication × |  |  |
|---|----------------------------------------------------------------------------------------------------|------------------------|--|--|
|   | Für                                                                                                    | 不論看不看網頁,上網前,一律要先開      |  |  |
| 1 | 景文科技大學 宿舍上網認證<br>開來於CIP等或改善構整入 始認能出現算的 指序的高於實驗時間的, IE工具列上<br>Byshoo bar, Windows Live Toolbar等方面開始的時。<br>Please enter your username and password to continue. |                        |  |  |
|   |                                                                                                    |                        |  |  |
|   | Username:                                                                                                    |                        |  |  |
|   | Password:                                                                                                    | Continue               |  |  |
|   | 出現認證畫面,請輸入 CIP 帳號(s+學                                                                                                    |                        |  |  |
|   | 及密碼。↩                                                                                                    |                        |  |  |
|   | 若認證成功,會自動導至你剛輸入的                                                                                                    | 7約1月                   |  |  |
|   | 址,則完成認證作業。↩                                                                                                    | 🔍 100% 👻               |  |  |

## 相關訊息

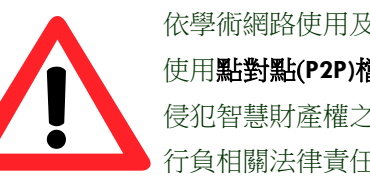

依學術網路使用及維護準則, 禁止 使用**點對點(P2P)檔案分享軟體**傳輸 侵犯智慧財產權之檔案,違者須自 行負相關法律責任。

## [非常重要(必看)]:

住宿生若採自行申請 ISP 業者(非本校宿網)方式 **上網**,一旦發生網路侵權檢舉事件,將不會通 知學校先行處理,而是直接找當事人,這將無

[宿網異常叫修流程]: 1. 請至 1F 宿舍中心 填具電腦系統支援申請單(務必留下連絡電 話); 2.約1~3個工作天完成處理。

本校會阻擋 P2P 及網 路異常流量,請務必 移除 P2P 軟體,尊重 與保護智慧財產權, 以免誤觸法網。

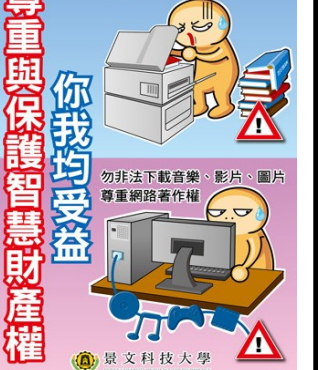

勿非法影印教科書

## [圖書資訊處首頁]: https:// lis.just.edu.tw/

[宿網專區]:於本處首頁上方

列選[宿網專區]

[智慧財產權盲導站]:於本處首頁上方列選[智慧財產權] 宿網專區內容含: \*新手上路(含代理伺服器設定供加快瀏覽國外網站) \*宿舍流量狀況、宿舍網路架構圖、IP 查看

\*疑似侵權及網路異常行為即時監控系統

\*學術網路準則、免費版防毒軟體下載

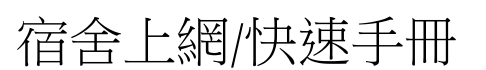

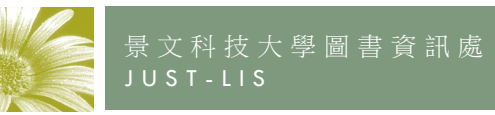

https://lis.just.edu.tw/

勿不法下載音樂、影片、圖片 尊重與保護智慧財產權 景文科大關心您

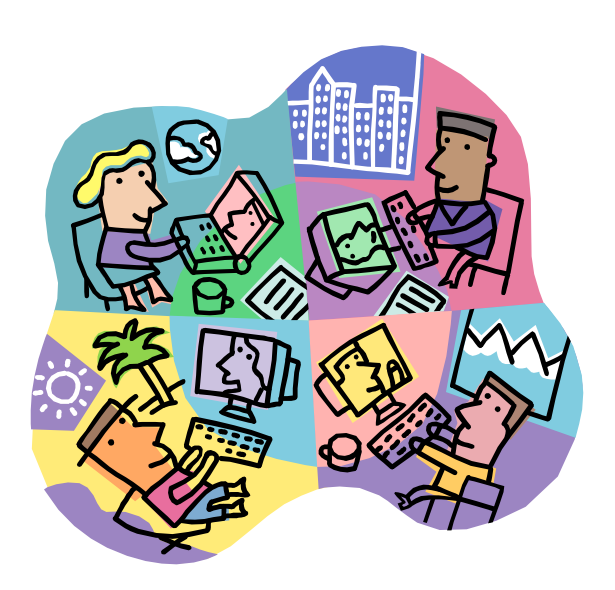

景文科技大學圖書資訊處資訊網路組製作 v2023.9 電話: (02)8212-2000#2098、#2099